**'회원가입 → 강의등록 → QR코드 → 결과레포트'** 안내에 따라 쉽게 진행하실 수 있습니다.

"QR 출결 리포트, 출첵" 이용 매뉴<u>얼입니다.</u>

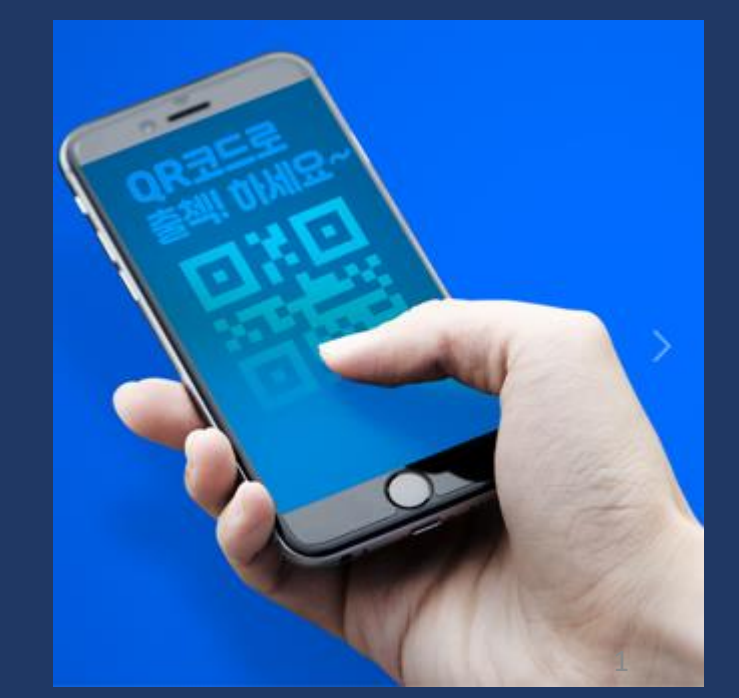

스마트폰으로 **OR코드를 인식**하여 정확한 출석체크가 가능합니다.

고객사 "출첵" 이용 매뉴얼

별도의 APP 다운로드 필요 없이

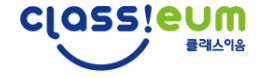

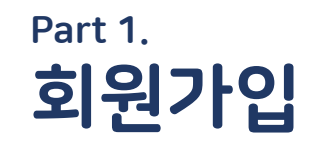

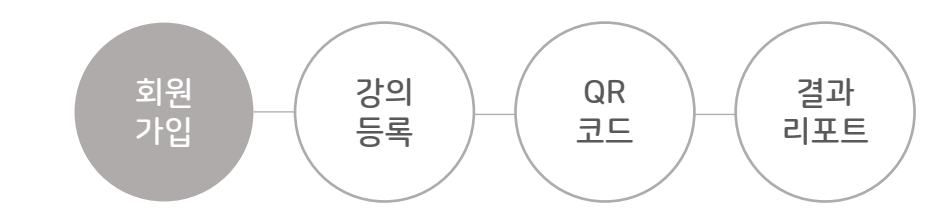

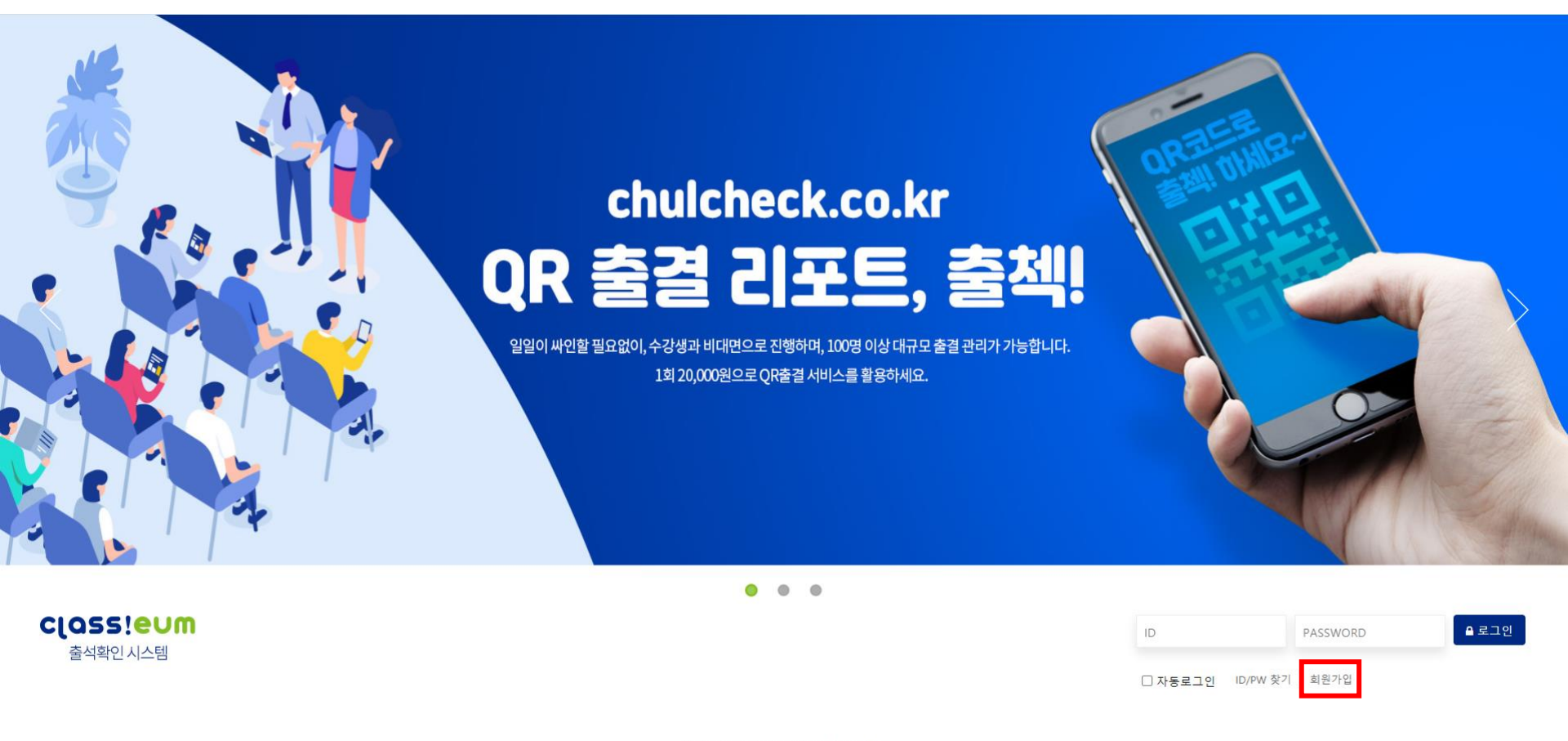

©2020 CLASSEUM ALL RIGHTS RESERVED

#### "출첵(<u>http://www.chulcheck.co.kr/</u>)"메인 페이지에서 <mark>회원가입</mark> 클릭!

Part 1. **회원가입** 강의 QR 코드

|                                                                                                    | classienw                                                                                                 |                                                    |         |                                  |
|----------------------------------------------------------------------------------------------------|----------------------------------------------------------------------------------------------------|----------------------------------------------------|---------|----------------------------------|
|                                                                                                    | 출석확인 시스템                                                                                                  |                                                    |         |                                  |
| 🖪 회원가입약관                                                                                                    |                                                                                                    |                                                    |         |                                  |
| 1. 목적<br>이 이용약관은 ㈜클래스마켓 (이하"3                                                                                                    | 회사")에서 제공하는 출석확인시스템 (0                                                                                    | ┃하 "출첵시스템"은                                        |         |                                  |
| www.chulcheck.co.kr 및 모든 관련 <sup>ć</sup><br>회원과의 권리, 의무 및 책임사항, 기<br>2 정이                                                                                                    | ⊦위 도메인으로 정의)에서 제공되는 서<br>타 필요한 사항을 규정함을 목적으로 힘                                                            | 비스의 이용과 관련하여 회사S<br>합니다.                           | 2ł<br>• | 체크박스 모두 2                        |
| www.chulcheck.co.kr 및 모든 관련 호<br>회원과의 권리, 의무 및 책임사항, 기<br>2 적이<br>② 개인정보처리방침안내                                                                                                    | 사위 도메인으로 정의)에서 제공되는 서<br>타 필요한 사항을 규정함을 목적으로 힘                                                            | 비스의 이용과 관련하여 회사S<br>합니다.                           | 21      | 체크박스 모두 <sup>;</sup><br>회원가입 클릭! |
| www.chulcheck.co.kr 및 모든 관련 호<br>회원과의 권리, 의무 및 책임사항, 기<br>2 전이<br>● 개인정보처리방침안내<br>목적                                                                                                    | 아위 도메인으로 정의)에서 제공되는 서<br>타 필요한 사항을 규정함을 목적으로 힘<br><b>항목</b>                                               | 비스의 이용과 관련하여 회사S<br>알니다.<br>보유기간                   | 21      | 체크박스 모두 ፡<br>회원가입 클릭!            |
| <ul> <li>www.chulcheck.co.kr 및 모든 관련 6<br/>회원과의 권리, 의무 및 책임사항, 기</li> <li>2 전이</li> <li>⑦ 개인정보처리방침안내</li> <li>목적</li> <li>이용자 식별 및 본인여부 확인</li> </ul>                                               | 아이디, 이름, 비밀번호                                                                                             | 비스의 이용과 관련하여 회사S<br>알니다.<br>보유기간<br>회원 탈퇴 시까지      | 24      | 체크박스 모두<br>회원가입 클릭!              |
| <ul> <li>www.chulcheck.co.kr 및 모든 관련 전<br/>회원과의 권리, 의무 및 책임사항, 기</li> <li>2 적이</li> <li>⑦ 개인정보처리방침안내</li> <li>목적</li> <li>이용자 식별 및 본인여부 확인</li> <li>고객서비스 이용에 관한 통지,<br/>CS대응을 위한 이용자 식별</li> </ul> | 사위 도메인으로 정의)에서 제공되는 서<br>타 필요한 사항을 규정함을 목적으로 힘<br>아이디, 이름, 비밀번호<br>연락처 (이메일, 휴대전화번호)                      | 비스의 이용과 관련하여 회사와<br>합니다.<br>회원 탈퇴 시까지<br>회원 탈퇴 시까지 | 2       | 체크박스 모두 7<br>회원가입 클릭!            |
| www.chulcheck.co.kr 및 모든 관련 d<br>회원과의 권리, 의무 및 책임사항, 기<br>2 정이 ⑦ 개인정보처리방침안내          입용자 식별 및 본인여부 확인         고객서비스 이용에 관한 통지,<br>CS대응을 위한 이용자 식별                                                   | 사위 도메인으로 정의)에서 제공되는 서<br>타 필요한 사항을 규정함을 목적으로 힘<br>아이디, 이름, 비밀번호<br>연락처 (이메일, 휴대전화번호)<br>회원가입 약관에 모두 동의합니다 | 비스의 이용과 관련하여 회사와<br>합니다.<br>회원 탈퇴 시까지<br>회원 탈퇴 시까지 | 2       | 체크박스 모두 ፡<br>회원가입 클릭!            |

후

결과 리포트

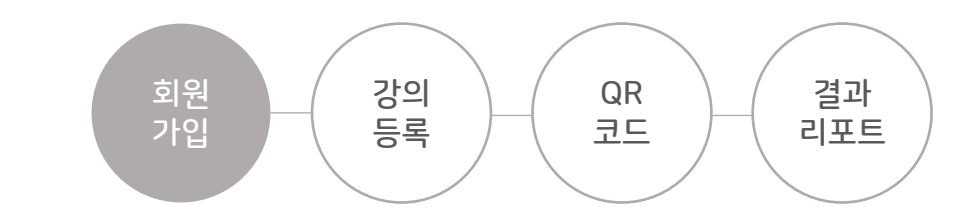

## Part 1. **회원가입**

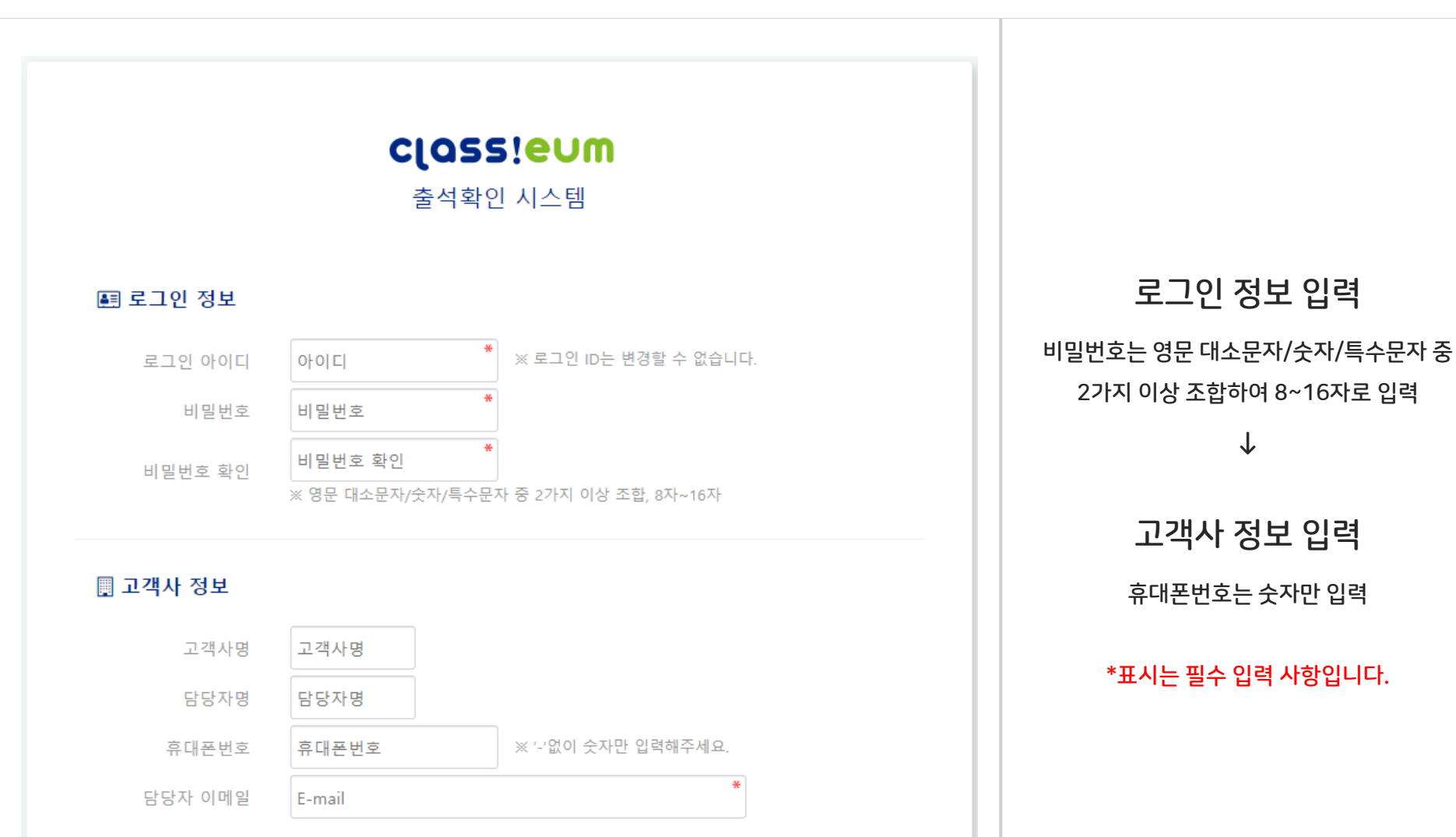

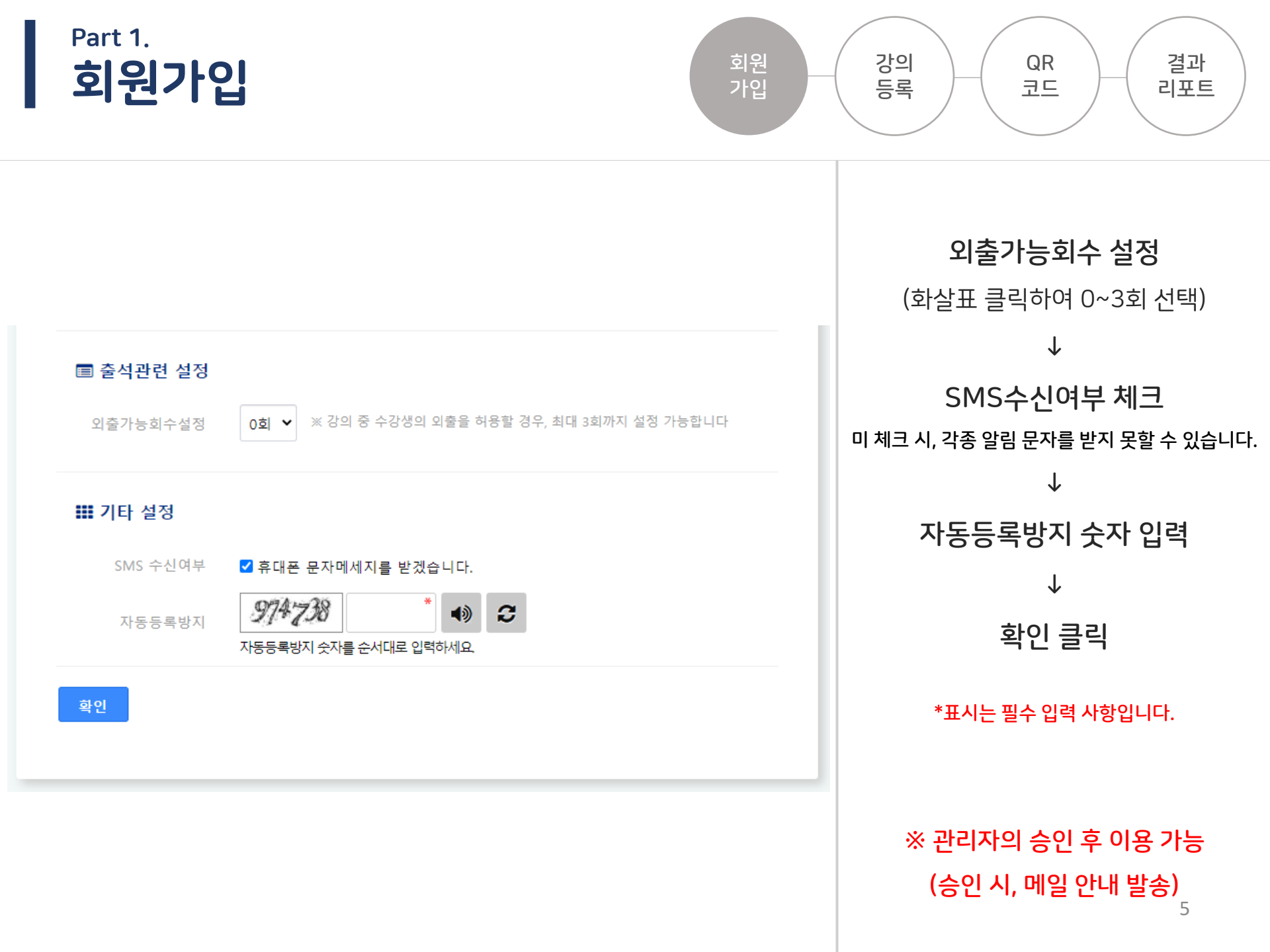

## 회원가입 완료 후 '메인으로' 클릭하시어 로그인 하실 수 있습니다. ※ 단, 강의 등록 등은 관리자의 승인 후 이용 가능(승인 시, 메일 안내 발송)

Part 1.

회원가입

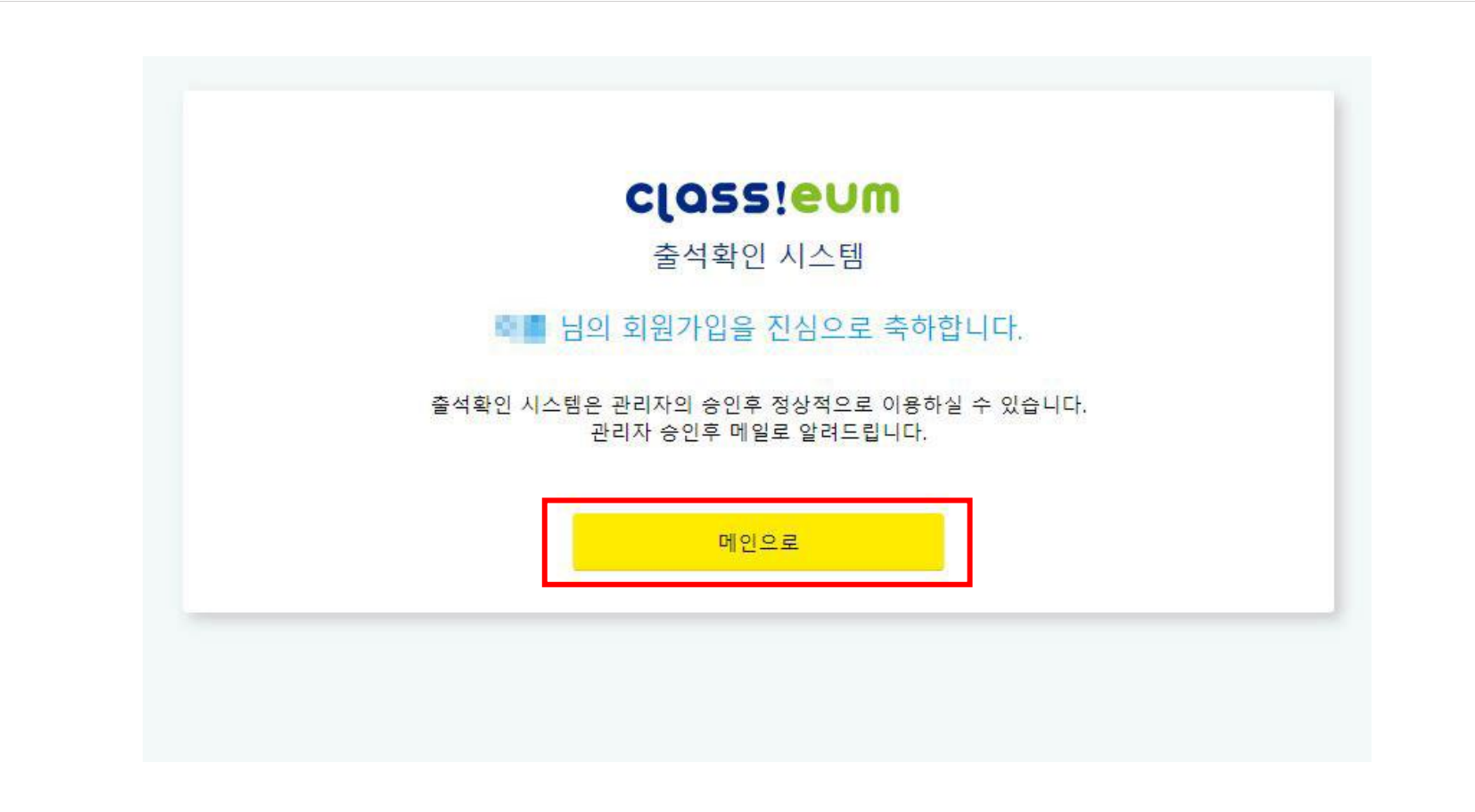

강의 등록

가입

QR

코드

결과

리포트

#### ※ 관리자의 승인 후 이용 가능(승인 시, 메일 안내 발송)

Part 1.

회원가입

#### 관리자의 승인 없이 강의 등록할 경우, "관리자 승인 후 이용 가능합니다." 팝업 안내 생성됩니다.

| classienw                          | ⊙ ∎                                  | chulcheck.co.kr 내용:<br>관리자 승인후 이용가능합니다. |                  |       |       | 고객사테스트 🌄      |
|------------------------------------|--------------------------------------|-----------------------------------------|------------------|-------|-------|---------------|
| 출석확인 시스템<br>踞 <b>강의 · OR생성/레포트</b> | 강의・QR생성/레포트<br>HOME > 강의・QR생성/레포트    |                                         | 확인               |       |       | <b>○</b> 등록하기 |
| 🗃 수강자관리                            | 연도-월-일 🗖 ~ 연도-월-일 🗖 전체 🗸             | 검색어를 입력해주세요                             | Q 검색             |       |       |               |
| 🚯 통계                               |                                      |                                         |                  |       |       |               |
| ・출석자수 / 출석률<br>・진행강의건수             | TOTAL 19건 1 페이지                      |                                         |                  |       |       |               |
|                                    | □ No 강의날짜 ↓                          | 강의시간                                    | 강사명↓             | 강의명↓를 | 작성일 ↓ | 출력↓           |
|                                    |                                      |                                         | 등록된 강의 정보가 없습니다. |       |       |               |
|                                    |                                      |                                         | 1 2 **           |       |       |               |
|                                    | 똃 QR인쇄 📄 레포트 📾 선택삭제                  |                                         |                  |       |       |               |
|                                    | © 2020 CLASSEUM ALL RIGHTS RESERVED. |                                         |                  |       |       |               |
|                                    |                                      |                                         |                  |       |       |               |

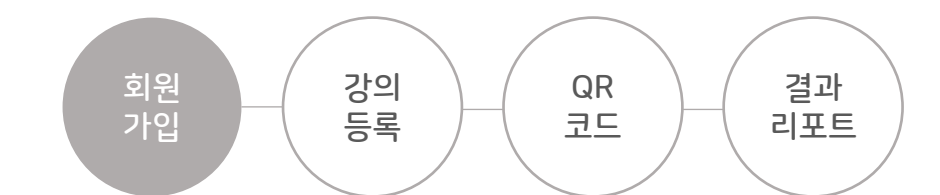

#### → 비밀번호 입력 후 확인 클릭

Part 1.

회원가입

#### 메인 화면 오른쪽 상단 '고객사명'부분에 마우스 올리면, 안내창 생성 → 정보변경 클릭

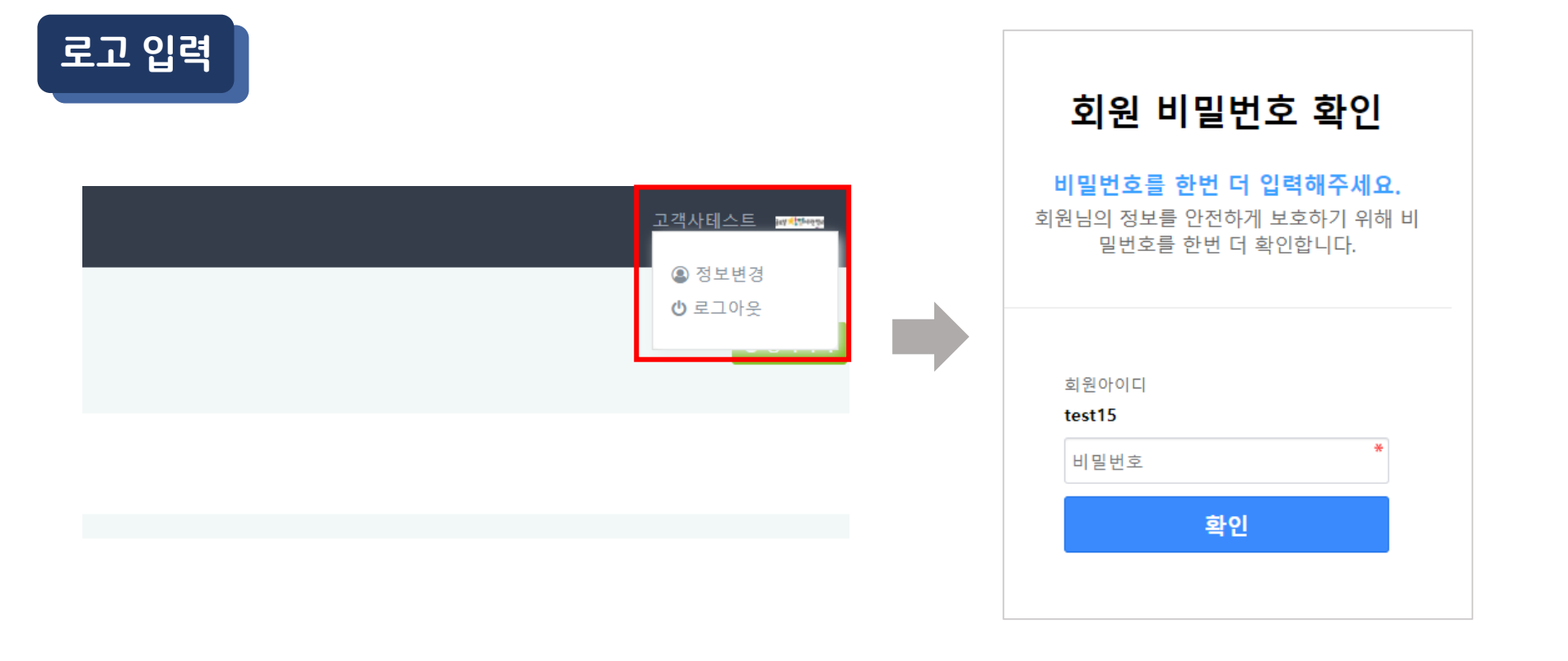

회원 강의 QR 결과 가입 등록 코드 리포트

#### ② 로고 등록 후 삭제를 원하실 경우, 삭제 체크박스 선택 후 확인 클릭하시면 됩니다.

이미지 크기는 가로 200픽셀 , 세로 80픽셀 이하로 해주세요. gif, jpg, png 파일만 가능하며 용량 5,000바이트 이하만 가능합니다.

#### ① 파일선택 클릭하여 로고 파일 첨부 → 하단의 자동등록방지 숫자 입력 → 확인 클릭

| 고객사명    | 고객사테스트 ※ 고객사명은 변경할 수 없습니다.                                                                                                    |                 |
|---------|----------------------------------------------------------------------------------------------------|-----------------|
| 담당자명    | an The                                                                                                    |                 |
| 휴대폰번호   | 494-4010-0040                                                                                                    |                 |
| 담당자 이메일 | entire in teaser on the second second s | 1               |
| 로고1     | 회원아이콘 🕜 💼 👘 🗖 삭제<br>2                                                                                                    | 파일 선택 선택된 파일 없음 |
| 로고2     | 회원이미지 ③                                                                                                    | 파일 선택 선택된 파일 없음 |
|         |                                                                                                    |                 |

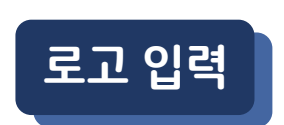

Part 1.

회원가입

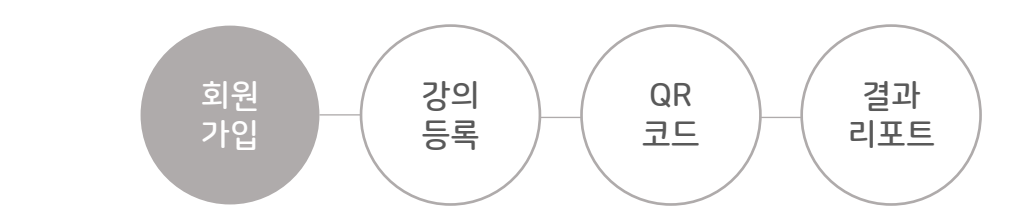

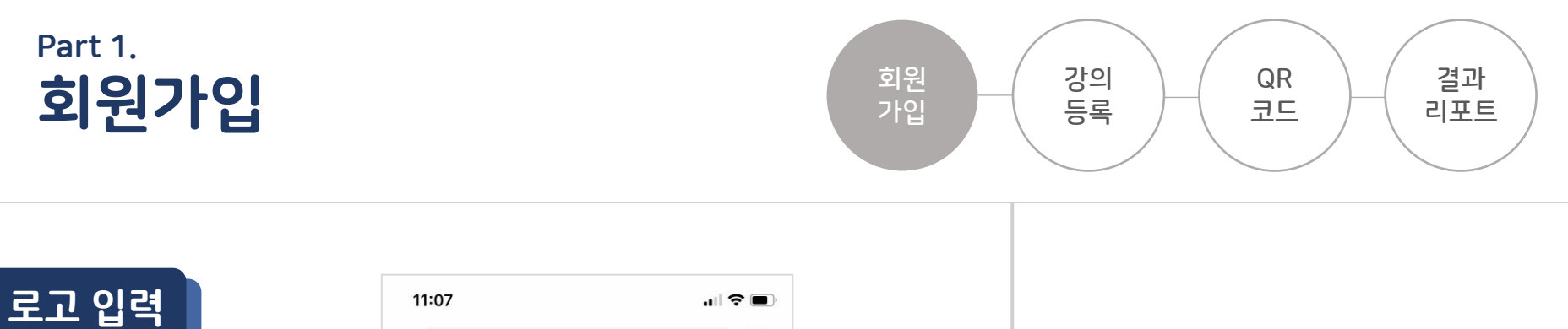

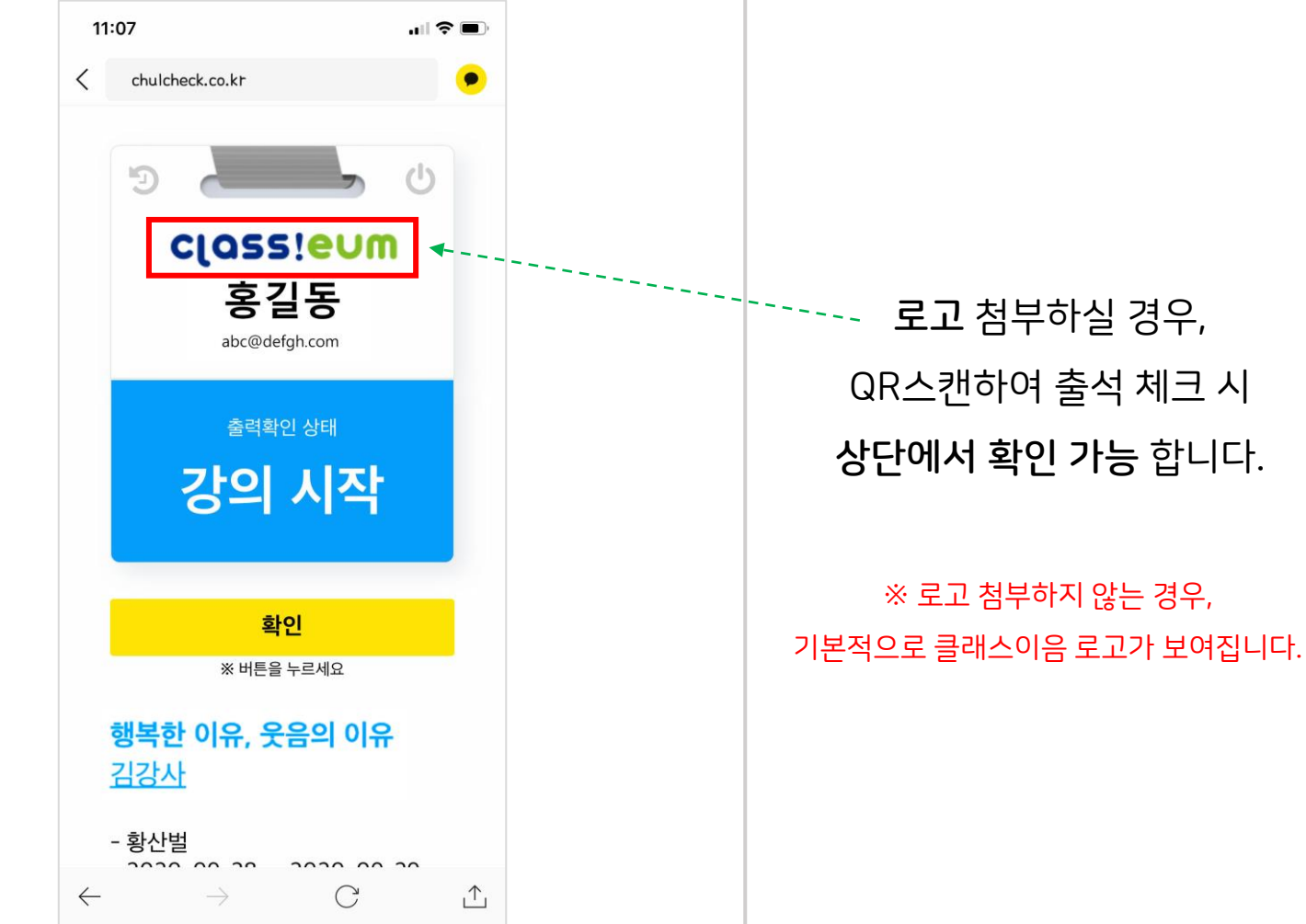

#### ① "강의·QR생성/레포트" 카테고리 → ② "등록하기" 클릭

Part 2.

강의등록

| classieum                     | . ⊙ ∎                                        |               |                  |       |        | 고객사테스트 😺                 |
|-------------------------------|----------------------------------------------|---------------|------------------|-------|--------|--------------------------|
| 출석확인 시스템 1<br>먧 강의 · QR생성/레포트 | <b>강의 · QR생성/레포트</b><br>HOME > 강의 · QR생성/레포트 |               |                  |       |        | <ol> <li>5록前7</li> </ol> |
| · 수강자관리<br>• 통계               | 연도-월-일 🗋 ~ 연도-월-일 🗖 전체 ·                     | · 검색어를 입력해주세요 | Q 검색             |       |        |                          |
| • 출석자수 / 출석률<br>• 진행강의건수      | TOTAL 19건 1 페이지<br><b>No 강이날짜 (</b>          | 강이시가          | 강사명 1등           | 강이명 등 | 작성입 15 | 축력  F                    |
|                               |                                              | 04.12         | 등록된 강의 정보가 없습니다. | 040** | 10E #  | <b>e</b> 1 +7            |
|                               |                                              |               | 1 2 »            |       |        |                          |
|                               | 寢 QR인쇄 📄 레포트 📄 선택삭제                          |               |                  |       |        |                          |
|                               | © 2020 CLASSEUM ALL RIGHTS RESERVED.         |               |                  |       |        |                          |

강의 등록

QR

코드

결과

리포트

회원

가입

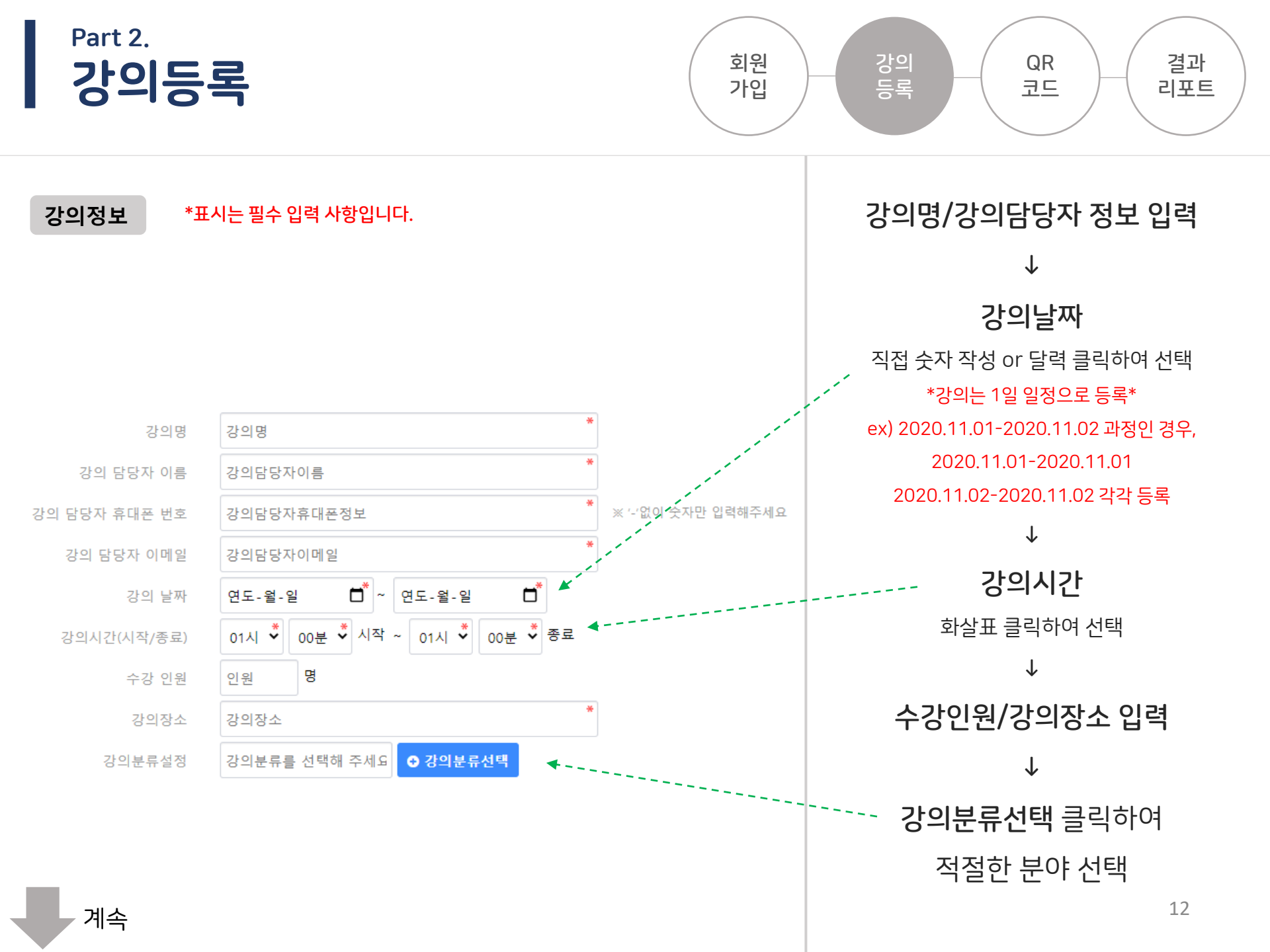

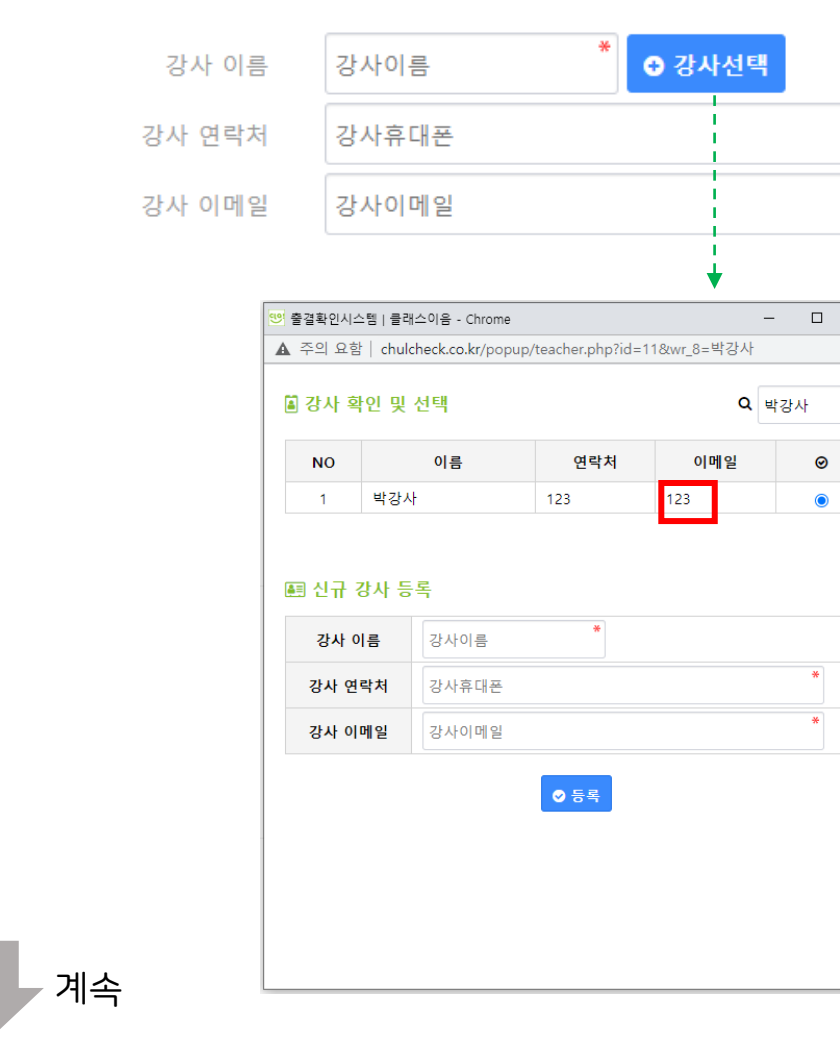

강사이름 입력 후 강사선택 클릭 시 팝업 창 생성 (신규강사인 경우 이름 입력하지 않고 강사선택 클릭하셔도 됩니다.)  $\downarrow$ '강사 확인 및 선택' 리스트에서 확인되는 경우 해당 강사 선택  $\downarrow$ 신규 강사인 경우, 강사이름/연락처/이메일 입력 후 등록 클릭

#### 강사정보

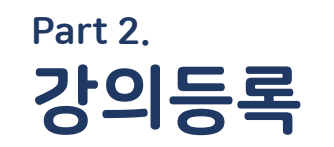

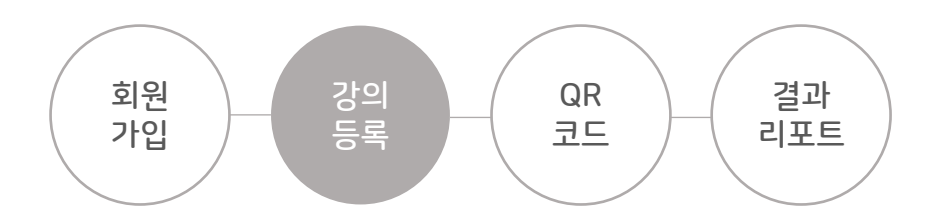

\*

 $\times$ 

13

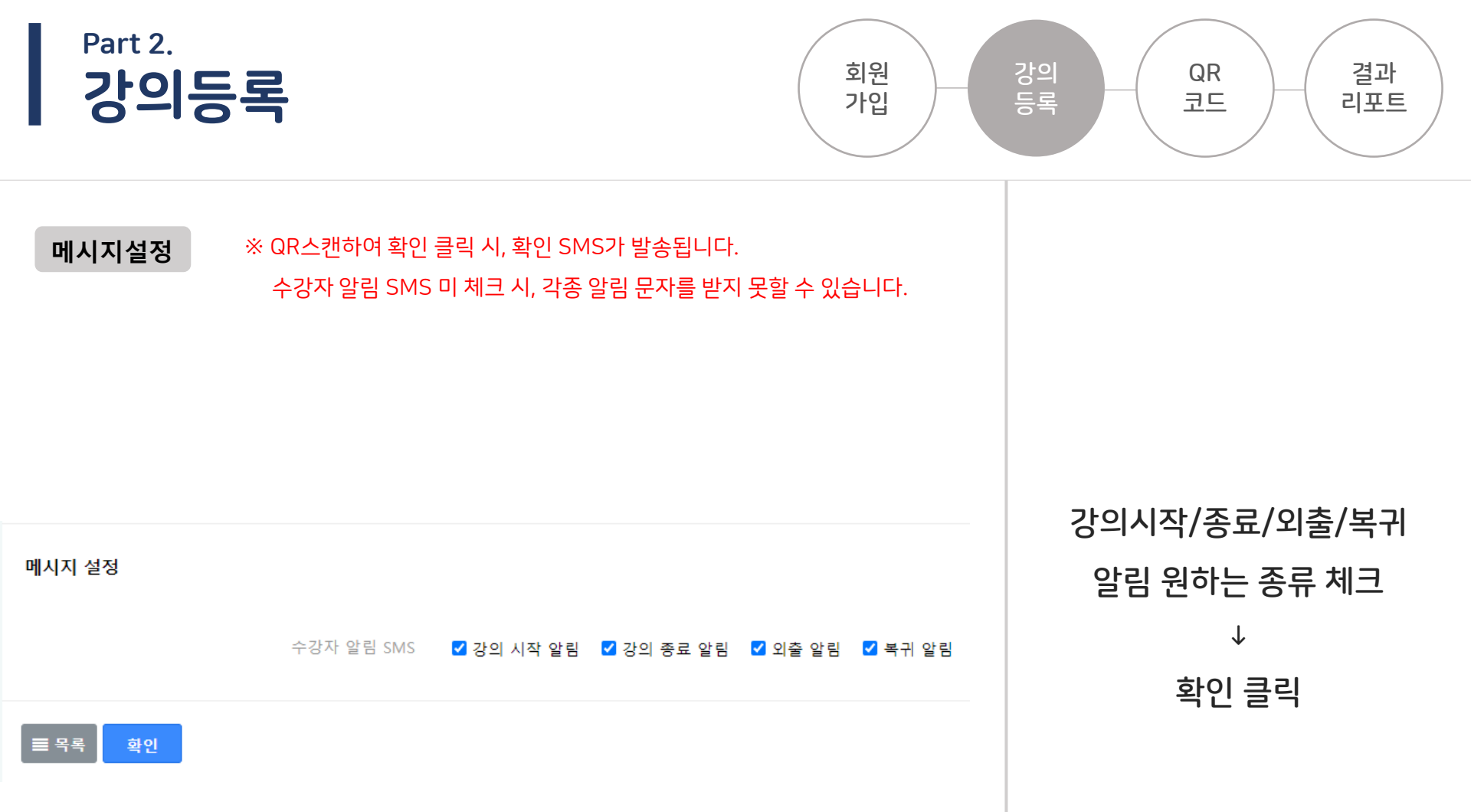

| Part 3. |
|---------|
| QR코드    |

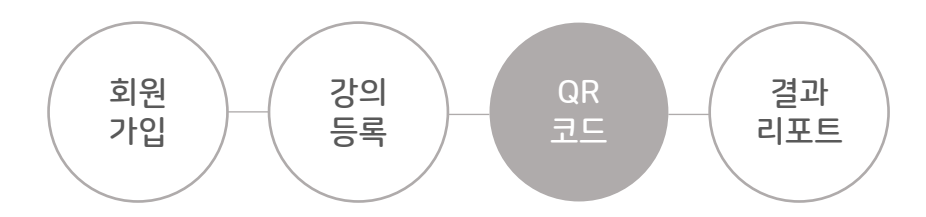

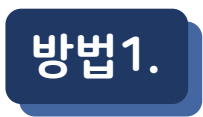

| classienw                | €∎     |           |          |                         |               |          |                 |        |            | 클래스이음    |
|--------------------------|--------|-----------|----------|-------------------------|---------------|----------|-----------------|--------|------------|----------|
| 출석확인 시스템                 | 강의     | ۰o        | R생성/레포   | E                       |               |          |                 |        |            |          |
| 朏 강의・QR생성/레포트            | HOME > | → 강의 · (  | QR생성/레포트 |                         |               |          |                 |        |            | ● 등록아기   |
| 📽 수강자관리                  | 연토     | -월-일      | 🗂 ~ 연도-월 | -일 📋 ⊙ 고객사선             | 현택 전체 ❤       | · 검색어를 ( | 입력해주세요 Q 검색     |        |            |          |
| 통계                       |        |           |          |                         |               |          |                 | -      |            |          |
| ・ 출석자수 / 출석률<br>• 진행강의건수 | τοται  | . 19건 1 ፤ | 페이지      |                         |               |          |                 |        |            |          |
| □ 고객사관리                  |        | No        | 고객사 🎼    | 강의날짜 🎼                  | 강의시간          | 강사명↓등    | (2)             | 강의명 ↓₹ | 작성일 ↓를     | 출력 ↓문    |
|                          |        | 19        | 콜럼버스테크   | 2020.10.18 - 2020.10.25 | 10:00 - 18:00 | 김강사      | 행복한 이유, 웃음의 이유  |        | 2020.08.17 | QR인쇄 레포트 |
|                          |        | 18        | 나가수기획    | 2020.09.28 - 2020.09.29 | 11:00 - 12:00 | 배찬호      | 나가수 화이팅         |        | 2020.09.26 | QR인쇄 레포트 |
|                          |        | 17        | 콜럼버스테크   | 2020.09.20 - 2020.09.27 | 14:00 - 18:00 | 김강사      | 스마트시대, 당신은 스마트한 | 한가요?   | 2020.08.17 | QR인쇄 레포트 |

① "강의 · QR생성/레포트" 카테고리 → ② QR코드 다운로드 할 <mark>강의명 클릭</mark>

- ② 오른쪽 상단 "QR인쇄" 클릭 시, 4개의 QR코드 인쇄 페이지 팝업 창 생성(10p에서 확인)
- ① 시작/종료/외출/복귀 각 "QR다운로드" 클릭 시, QR코드 png파일 저장됨

Part 3.

QR코드

| -             |                                       |                                  |                                                                                                    |                                                                                                    |                                                                             |
|---------------|---------------------------------------|----------------------------------|----------------------------------------------------------------------------------------------------|----------------------------------------------------------------------------------------------------|-----------------------------------------------------------------------------|
|               |                                       |                                  |                                                                                                    |                                                                                                    |                                                                             |
| classieum     | €∎                                    |                                  |                                                                                                    |                                                                                                    | 클래스이음                                                                       |
| 출석확인 시스템      | 강의 · QR생성,                            | /레포트                             |                                                                                                    |                                                                                                    |                                                                             |
| 嘂 강의・QR생성/레포트 | HOME > 강의 · QR생성/레포                   | 트 > 행복한 이유, 웃음의 이                | 비유                                                                                                    |                                                                                                    |                                                                             |
| 수강자관리         | 콜럼버스테크 / test10<br><b>■ 행복한 이유, 웃</b> | ·음의 이유                           |                                                                                                    |                                                                                                    | 경영전략   NO.11                                                                |
| · 충성자수 / 충성류  | 강의 날짜                                 | 2020-10-18 ~ 2020-10-            | -25 까지                                                                                                    |                                                                                                    |                                                                             |
| • 진행강의건수      | 강의 시간                                 | 10:00 ~ 18:00                    |                                                                                                    |                                                                                                    |                                                                             |
| 🔲 고객사관리       | 수강 인원                                 | 20 명                             |                                                                                                    |                                                                                                    |                                                                             |
|               | 강의 장소                                 | 강당                               |                                                                                                    |                                                                                                    |                                                                             |
|               | 강의 분류                                 | 경영전략                             |                                                                                                    |                                                                                                    |                                                                             |
|               | 강사 정보                                 | 김강사 🕓 010-2222-11                | 11 🖪 test10@freehomepage.kr                                                                                                    |                                                                                                    |                                                                             |
|               | 강의 담당자 정보                             | 김행복 🕓 010-2222-11                | 11 🖈 test10@freehomepage.kr                                                                                                    |                                                                                                    |                                                                             |
|               | SMS알림                                 | 메시지 발송 설정이 개별<br>☑ 강의 시작 알림  ☑ 경 | !로 적용되어 있습니다. 설정된 내용은 아래와 같습니다. 강<br>강의 종료 알림  ☑ 외출 알림  ☑ 복귀 알림                                                                                      | 의수정버튼을 눌러서 변경할 수 있습니다.                                                                                                    |                                                                             |
|               |                                       | <b>자</b><br>이유, 웃음의 이유<br>R다운로드  | 장료           행복한 이유, 웃음의 이유           해복한 이유, 웃음의 이유           가지 이 10           가지 이 10           이 10           이 10           이 10           이 10 | 외출<br>행복한 이유, 웃음의 이유<br>(1999년 1999년 1997년 1997년 1997년 1997년 1997년 1997년 1997년 1997년 1997년 1997년 1997년 1997년 1997년 1997년 1997년 1997년 19 | 복귀<br>행복한 이유, 웃음의 이유<br>2020년 2010년 2010년 2011년<br>1920년 211년<br>1920년 211년 |

강의 등록

회원

가입

결과

리포트

QR

#### 팝업 창 오른쪽 상단 "QR인쇄" 클릭 시, 4개의 QR코드 A4 1페이지로 출력

Part 3.

QR코드

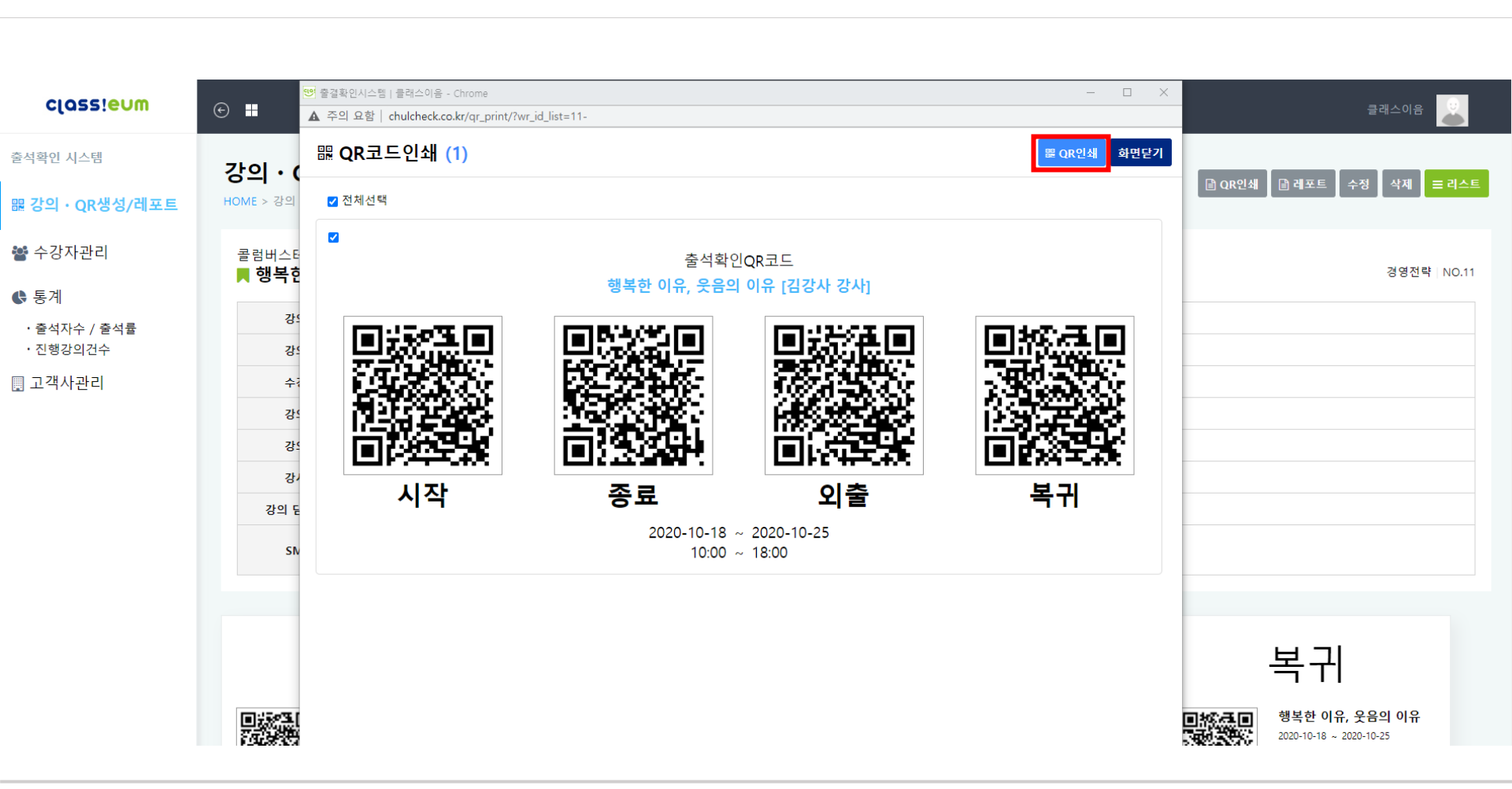

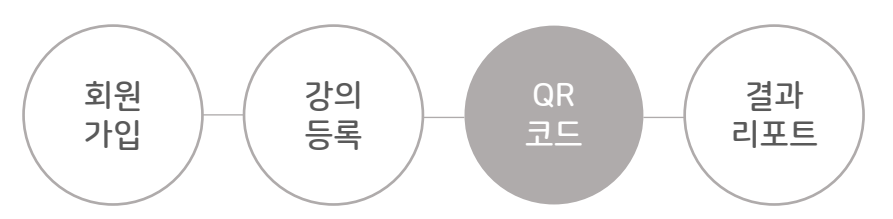

#### → QR코드 인쇄 페이지 <mark>팝업창</mark> 생성(12p에서 확인)

#### "강의 · QR생성/레포트" 카테고리 → 강의명 우측 "QR인쇄" 클릭

| classi <mark>enw</mark>          | € ∎                 |                          |                                        |                         |               |       |                    | Į          | 클래스이음    |
|----------------------------------|---------------------|--------------------------|----------------------------------------|-------------------------|---------------|-------|--------------------|------------|----------|
| 출석확인 시스템<br>嚻 <b>강의ㆍQR생성/레포트</b> | <b>강으</b><br>HOME : | <b>  • Q</b><br>> 강의 · ( | <b>R생성/레포</b> .<br><sub>QR생성/레포트</sub> | <u>E</u>                |               |       |                    |            | ● 등록하기   |
| <b>양</b> 수강자관리<br>& 통계           | 연토                  | E-월-일                    | @도-월                                   | 일 📋 🕒 고객사전              | 선택 전체 🗸       | 검색어를  | 」력해주세요 Q 검색        |            |          |
| · 출석자수 / 출석률<br>· 진행강의건수         | τοτα                | L 19건 1 I                | 페이지                                    |                         |               |       |                    |            |          |
| □ 고객사과리                          |                     | No                       | 고객사 🎼                                  | 강의날짜 🎼                  | 강의시간          | 강사명 🎼 | 강의명 ↓루             | 작성일↓≣      | 출력 ↓등    |
|                                  |                     | 19                       | 콜럼버스테크                                 | 2020.10.18 - 2020.10.25 | 10:00 - 18:00 | 김강사   | 행복한 이유, 웃음의 이유     | 2020.08.17 | QR인쇄 레포트 |
|                                  |                     | 18                       | 나가수기획                                  | 2020.09.28 - 2020.09.29 | 11:00 - 12:00 | 배찬호   | 나가수 화이팅            | 2020.09.26 | QR인쇄 레포트 |
|                                  |                     | 17                       | 콜럼버스테크                                 | 2020.09.20 - 2020.09.27 | 14:00 - 18:00 | 김강사   | 스마트시대, 당신은 스마트한가요? | 2020.08.17 | QR인쇄 레포트 |

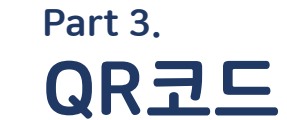

방법2.

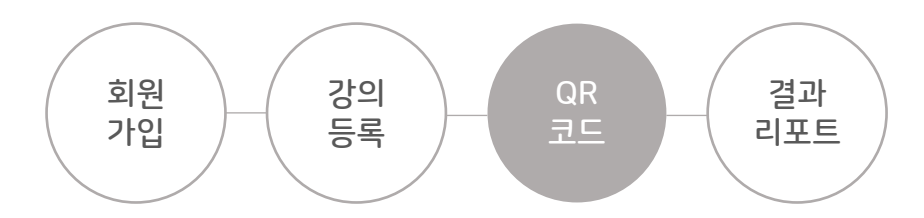

#### 팝업 창 오른쪽 상단 "QR인쇄" 클릭 시, 4개의 QR코드 A4 1페이지로 출력

Part 3.

QR코드

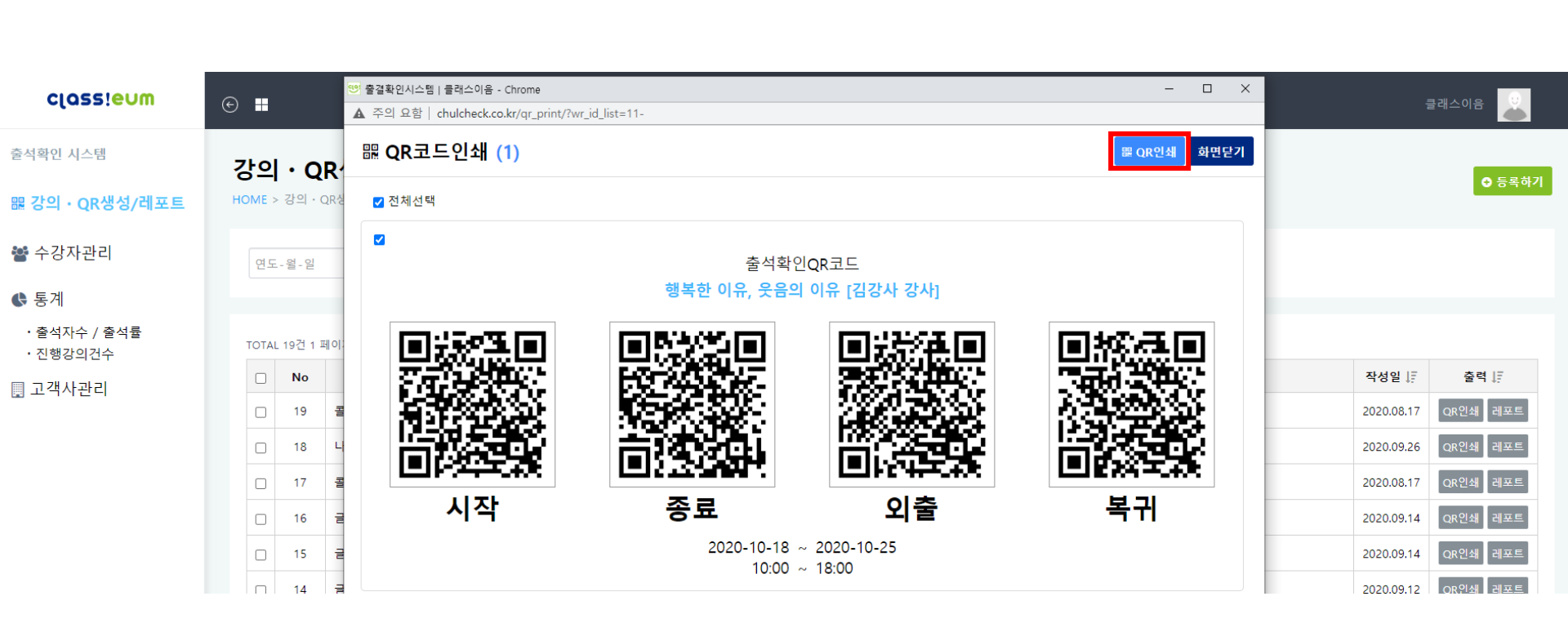

#### → 레포트 인쇄 페이지 <mark>팝업 창</mark> 생성(14p에서 확인)

#### ① "강의·QR생성/레포트" 카테고리 → ② 레포트 출력하고자 하는 강의명 우측 "레포트" 클릭

| class!evm                     | €∎                |                          |                                        |                         |               |        |                    | a ta       | 클래스이음 🌄  |
|-------------------------------|-------------------|--------------------------|----------------------------------------|-------------------------|---------------|--------|--------------------|------------|----------|
| 출석확인 시스템 ①<br>躍 강의 · QR생성/레포트 | <b>강으</b><br>HOME | <b>  • Q</b><br>> 강의 · ( | <b>R생성/레포</b> .<br><sup>QR생성/레포트</sup> | <u>E</u>                |               |        |                    |            | ● 등록하기   |
| <ul> <li>중계</li> </ul>        | 연5                | E-월-일                    | 芭 ~ 연도-월                               | 일 📋 🕒 고객사선              | 선택 전체 🔨       | 검색어를   | 입력해주세요 Q 검색        |            |          |
| ・출석자수 / 출석률<br>・진행강의건수        | ΤΟΤΑ              | L 19건 1 I                | 페이지                                    |                         |               |        |                    |            |          |
| ▥ 고객사관리                       |                   | No                       | 고객사 🞼                                  | 강의날짜 🚛                  | 강의시간          | 강사명 ↓≣ | 강의명 ↓₹             | 작성일↓≣      | 출력 1     |
|                               |                   | 19                       | 콜럼버스테크                                 | 2020.10.18 - 2020.10.25 | 10:00 - 18:00 | 김강사    | 행복한 이유, 웃음의 이유     | 2020.08.17 | QR인쇄 레포트 |
|                               |                   | 18                       | 나가수기획                                  | 2020.09.28 - 2020.09.29 | 11:00 - 12:00 | 배찬호    | 나가수 화이팅            | 2020.09.26 | QR인쇄 레포트 |
|                               |                   | 17                       | 콜럼버스테크                                 | 2020.09.20 - 2020.09.27 | 14:00 - 18:00 | 김강사    | 스마트시대, 당신은 스마트한가요? | 2020.08.17 | QR인쇄 레포트 |

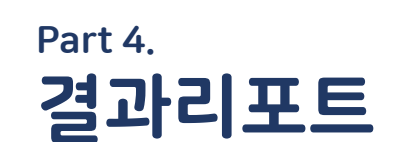

바번1

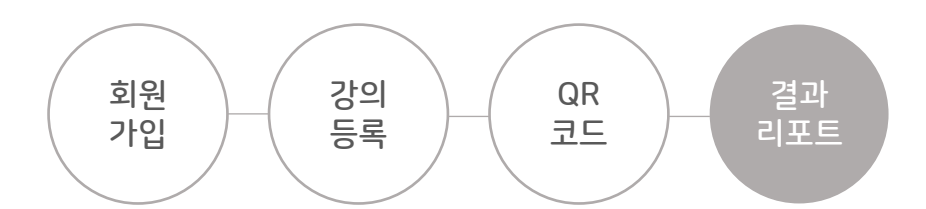

## ② "엑셀다운로드" 클릭 시, 결과 레포트 엑셀 파일로 다운로드 가능

#### ① "인쇄" 클릭 시, 결과 레포트 A4용지로 <mark>출력</mark> 가능

| class!eum          | · · · · · · · · · · · · · · · · · · ·          | 시스템   클라                    | i스이음 - Chrome             |                  |       |                     |                    |       |                    |                  |       |       |       |                       | 0                      | 2       | 0                   |                            |                         | 클래스이용    |
|--------------------|------------------------------------------------|-----------------------------|---------------------------|------------------|-------|---------------------|--------------------|-------|--------------------|------------------|-------|-------|-------|-----------------------|------------------------|---------|---------------------|----------------------------|-------------------------|----------|
|                    | ▲ 주의 요함│chulcheck.co.kr/report/?wr_id_list=11- |                             |                           |                  |       |                     |                    |       |                    |                  |       |       |       | <u> </u>              |                        | -       |                     |                            |                         |          |
| 확인 시스템             | <b>₫</b>                                       | 글 결과레포트 (1) ♥ 1 여생다운로드 화면단기 |                           |                  |       |                     |                    |       |                    |                  |       |       |       |                       |                        |         |                     |                            |                         |          |
| 의・QR생성/레포트         | ☑ 전체                                           | 선택                          |                           |                  |       |                     |                    |       |                    |                  |       |       |       | * 查                   | 석인증 ×어                 | 마우스     | 를 올리면 이유가           | 표시됩니다.                     |                         | ● 등록     |
| -강자관리              | ☑ 강으                                           | 명 : 행복                      | <mark>한 이유, 웃음의 이유</mark> |                  |       |                     |                    |       |                    |                  |       |       |       | 강의날찌                  | : 10-18 -              | - 10-25 | 강의시간 : 1(           | 0:00 ~ <mark>18:0</mark> 0 |                         |          |
| 통계                 | NO                                             | 성명                          | 메일주소                      | 휴대폰번호            | 강의일   | 출석                  | 외출1                | 복귀1   | 외출2                | <mark>복귀2</mark> | 외출3   | 복귀3   | 종료    | <mark>출석</mark><br>인증 | <mark>총수강</mark><br>시간 | 수정      | 수정 <mark>사</mark> 유 | 수정일시                       |                         |          |
| 석자수 / 출석률          | 10                                             | ces                         | Self () Sectore option    | mean re-         | 10-20 | 12:36               | 12:37              | 12:38 | 00:00              | 00:00            | 00:00 | 00:00 | 12:38 | 0                     | 00:01                  | ۲       |                     |                            |                         |          |
| 행강의건수              | 2                                              | 1.44                        | japané tidéna araw        | 0.02704-02       | 10-19 | 10:14               | <mark>10:15</mark> | 10:16 | <mark>10:55</mark> | 10:56            | 00:00 | 00:00 | 11:37 | 0                     | 01:21                  | 0       |                     |                            | 성일 🗐                    | 출력 ↓     |
| 벽사관 <mark>리</mark> | 3                                              | -                           | Real Barry Name, &        | 04-080-098       | 10-18 | 13:32               | 13:36              | 13:40 | 13:41              | 13:41            | 13:41 | 13:41 | 13:43 | 0                     | 00:07                  | 0       |                     |                            | 20.08.17                | QR인쇄 레포트 |
|                    | 4                                              | $\{ (i,j) \}_{i \in I}$     | standard factorial has    | In the second of | 08-23 | 18:28               | 00:00              | 00:00 | 00:00              | 00:00            | 00:00 | 00:00 | 18:29 | 0                     | 00:00                  | ٢       |                     |                            | 20.09.26                | QR인쇄 레포트 |
|                    | 5                                              | 10.00                       | sharhabilithannailani     | 04-3839-7394     | 08-23 | <mark>18:</mark> 28 | 00:00              | 00:00 | 00:00              | 00:00            | 00:00 | 00:00 | 18:28 | 0                     | 00:00                  | 0       |                     |                            | 20.08.17                | QR인쇄 레포트 |
|                    |                                                |                             |                           |                  |       |                     |                    |       |                    |                  |       |       |       |                       |                        |         |                     |                            | 20.09. <mark>1</mark> 4 | QR인쇄 레포트 |
|                    |                                                |                             |                           |                  |       |                     |                    |       |                    |                  |       |       |       |                       |                        |         |                     |                            | 20.09.14                | QR인쇄 레포! |

Part 4. 결과리포트

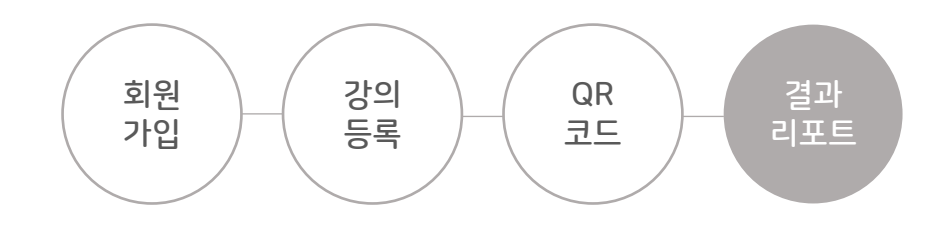

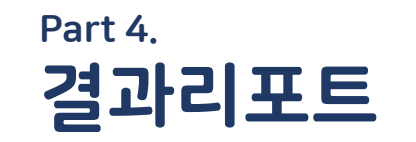

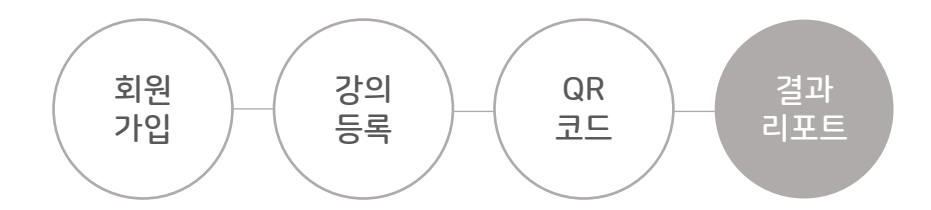

| 방법2.                                      |                     |                   |                            |                         |               |          |                    |        |            |          |
|-------------------------------------------|---------------------|-------------------|----------------------------|-------------------------|---------------|----------|--------------------|--------|------------|----------|
| classieum                                 | € ∎                 |                   |                            |                         |               |          |                    |        |            | 클래스이음    |
| 출석확인 시스템 1<br>많 강의 · QR생성/레포트             | <b>강의</b><br>HOME : | ┃ • Q<br>> 강의 · ( | <b>R생성/레포</b> .<br>R생성/레포트 | <u>E</u>                |               |          |                    |        |            | ● 등록하기   |
| <ul> <li>중 수강자관리</li> <li>● 통계</li> </ul> | 연도                  | - 월 - 일           | @도-월-                      | 일 📋 🖸 고객사신              | 선택 전체 🔨       | · 검색어를 ( | 입력해주세요 Q 검색        |        |            |          |
| ・출석자수 / 출석률<br>・진행강의건수                    | ΤΟΤΑΙ               | L 19건 1 I         | 페이지                        |                         |               |          |                    |        |            |          |
| ■ 고객사관리                                   |                     | No                | 고객사 🗦                      | 강의날짜 ↓                  | 강의시간          | 강사명 ↓≣   | (2)                | 강의명 17 | 작성일↓등      | 출력 15    |
|                                           |                     | 19                | 콜럼버스테크                     | 2020.10.18 - 2020.10.25 | 10:00 - 18:00 | 김강사      | 행복한 이유, 웃음의 이유     |        | 2020.08.17 | QR인쇄 레포트 |
|                                           |                     | 18                | 나가수기획                      | 2020.09.28 - 2020.09.29 | 11:00 - 12:00 | 배찬호      | 나가수 화이팅            |        | 2020.09.26 | QR인쇄 레포트 |
|                                           |                     | 17                | 콜럼버스테크                     | 2020.09.20 - 2020.09.27 | 14:00 - 18:00 | 김강사      | 스마트시대, 당신은 스마트한가요? |        | 2020.08.17 | QR인쇄 레포트 |
|                                           |                     |                   |                            |                         |               |          |                    |        |            |          |

① "강의·QR생성/레포트" 카테고리 → ② 레포트 출력하고자 하는 강의명 클릭

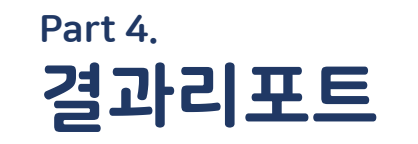

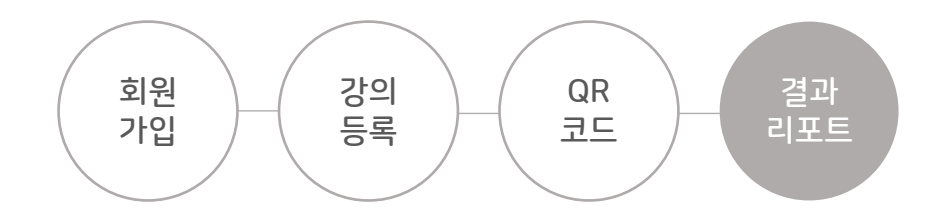

| class:evm                        | € ∎                                    |                                                                                                    | 클래스이음                                      |
|----------------------------------|----------------------------------------|----------------------------------------------------------------------------------------------------|--------------------------------------------|
| 출석확인 시스템<br><b>많 강의ㆍQR생성/레포트</b> | <b>강의 · QR생성</b><br>HOME > 강의 · QR생성/레 | <b>경/레포트</b><br>포트 > 행복한 이유, 웃음의 이유                                                                             | ■ QR인쇄       ■ 레포트     수정     삭제     = 리스트 |
| 📽 수강자관리                          | 콜럼버스테크 / test<br><b>■ 행복한 이유,</b>      | <sup>10</sup><br>웃음의 이유                                                                                         | 경영전략   NO.11                               |
| • 출석자수 / 출석률                     | 강의 날짜                                  | 2020-10-18 ~ 2020-10-25 까지                                                                                      |                                            |
| ·진행강의건수                          | 강의 시간                                  | 10:00 ~ 18:00                                                                                                   |                                            |
| 🗐 고객사관리                          | 수강 인원                                  | 20 명                                                                                                    |                                            |
|                                  | 강의 장소                                  | 강당                                                                                                    |                                            |
|                                  | 강의 분류                                  | 경영전략                                                                                                    |                                            |
|                                  | 강사 정보                                  | 김강사 🗷 010-2222-1111 🥒 test10@freehomepage.kr                                                                    |                                            |
|                                  | 강의 담당자 정보                              | 김행복 🗷 010-2222-1111 刘 test10@freehomepage.kr                                                                    |                                            |
|                                  | SMS알림                                  | 메시지 발송 설정이 개별로 적용되어 있습니다. 설정된 내용은 아래와 같습니다. 강의수정버튼을 눌러서 변경할 수 있습니다.<br>☑ 강의 시작 알림  ☑ 강의 종료 알림  ☑ 외출 알림  ☑ 복귀 알림 |                                            |
|                                  |                                        |                                                                                                    |                                            |

#### 오른쪽 상단 "레포트" 클릭 → 인쇄 페이지 팝업 창 생성(17p에서 확인)

## ② <mark>"엑셀다운로드"</mark> 클릭 시, 결과 레포트 <mark>엑셀 파일</mark>로 다운로드 가능

### ① <mark>"인쇄"</mark> 클릭 시, 결과 레포트 A4용지로 <mark>출력</mark> 가능

|                           | 이 생결확인사                                                                                               | 이스템   클래스      | 이음 - Chrome                                                                                                    |              |       |       |                     |                    |                   |       |                     |          | $\mathbf{T}$ | <u>_</u> |                  | 클래스이음   |
|---------------------------|----------------------------------------------------------------------------------------------------|----------------|----------------------------------------------------------------------------------------------------|--------------|-------|-------|---------------------|--------------------|-------------------|-------|---------------------|----------|--------------|----------|------------------|---------|
| 확인 시스템 7                  | □ 결과레포트 (1)     □ 연쇄 액생다운로드 회면단기                                                                      |                |                                                                                                    |              |       |       |                     |                    |                   |       |                     |          |              |          |                  |         |
| ·의·QR생성/레포트 <sup>Ho</sup> | ★ 출석인증 ×에 마우스를 올리면 이유가 표시됩니다.                                                                         |                |                                                                                                    |              |       |       |                     |                    |                   |       |                     |          |              |          | 📄 레포트 수정 삭제 😑 리: |         |
| -강자관리                     | ☑ 강의명 : 행복한 이유, 웃음의 이유       ☑ 강의명 : 행복한 이유, 웃음의 이유     강의날짜 : 10-18 ~ 10-25     강의시간 : 10:00 ~ 18:00 |                |                                                                                                    |              |       |       |                     |                    |                   |       |                     |          |              |          |                  |         |
| 통계                        | NO                                                                                                    | 성명             | 메일주소                                                                                                    | 휴대폰번호        | 강의일   | 출석    | <mark>외</mark> 출1   | 복귀1                | 외출 <mark>2</mark> | 복귀2   | 종료                  | 출석<br>인증 | 수정           | 수정사유     | 수정일시             | 경영전략 NO |
| 출석자수 / 출석률                | 1                                                                                                    | $(2^{n})^{1}$  | Aspend for an exception                                                                                                    |              | 08-23 | 18:28 | 00:00               | 00:00              | 00:00             | 00:00 | 18:29               | 0        | 수정           |          |                  |         |
| 행강의건수                     | 2                                                                                                    | 1948           | N/Electric colo                                                                                                    | 01-080-006   | 10-18 | 13:32 | <mark>13:</mark> 36 | <mark>13:40</mark> | 13:41             | 13:41 | <mark>13:4</mark> 3 | 0        | 수정           |          |                  | -       |
| 객사관리                      | 3                                                                                                    | $+   \alpha  $ | And States                                                                                                    | 100-000-000  | 08-23 | 18:28 | 00:00               | 00:00              | 00:00             | 00:00 | 18:28               | 0        | 수정           |          |                  |         |
|                           | 4                                                                                                    | 1000           | Access (Conference on Conference on Conferen | selection of | 10-19 | 10:14 | 10:15               | 10:16              | 10:55             | 10:56 | 11:37               | 0        | 수정           |          |                  |         |

Part 4. **결과리포트** 

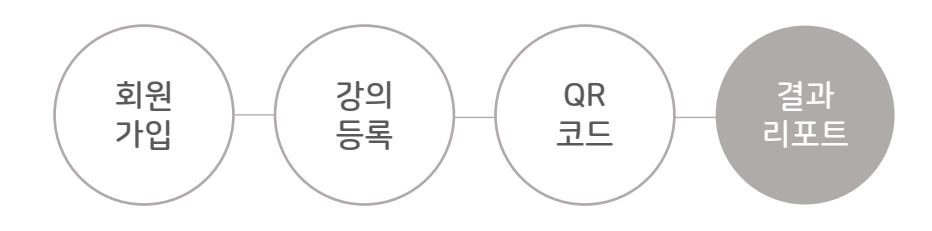

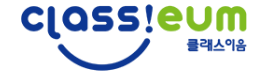

# 수강생 "출첵" 이용 매뉴얼

수강생 "출첵" 이용 매뉴얼입니다.

'QR 스캔 → 회원가입 → 출결 확인' 안내에 따라 쉽게 진행하실 수 있습니다.

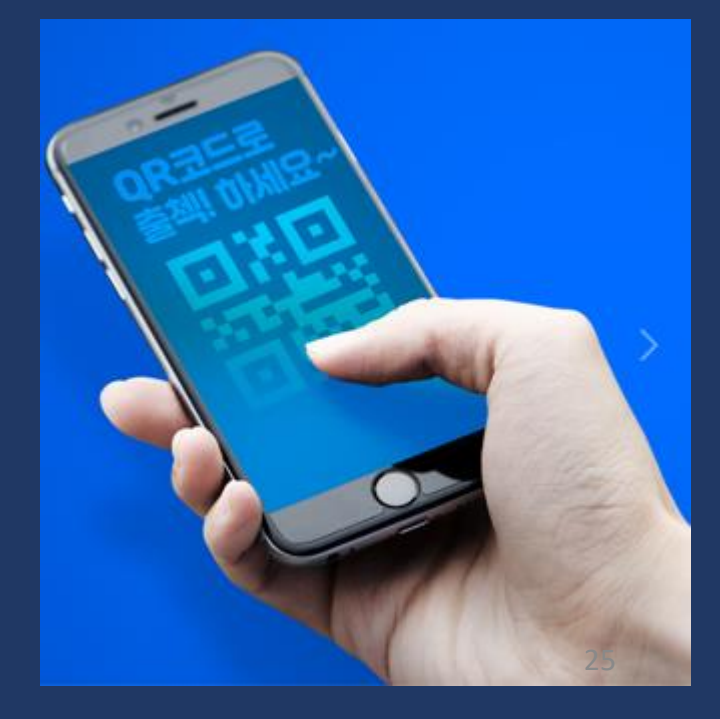

- ③ "웹 브라우저로 열기" 글씨 클릭(다른곳 클릭 시, 진행이 안됩니다.)
- ② 상단의 "QR코드 스캐너 아이콘" 클릭하여 QR코드 스캔

Part 1.

QR스캔

① 스마트폰의 카카오톡 어플 실행하여 하단의 메뉴(…) 버튼 클릭

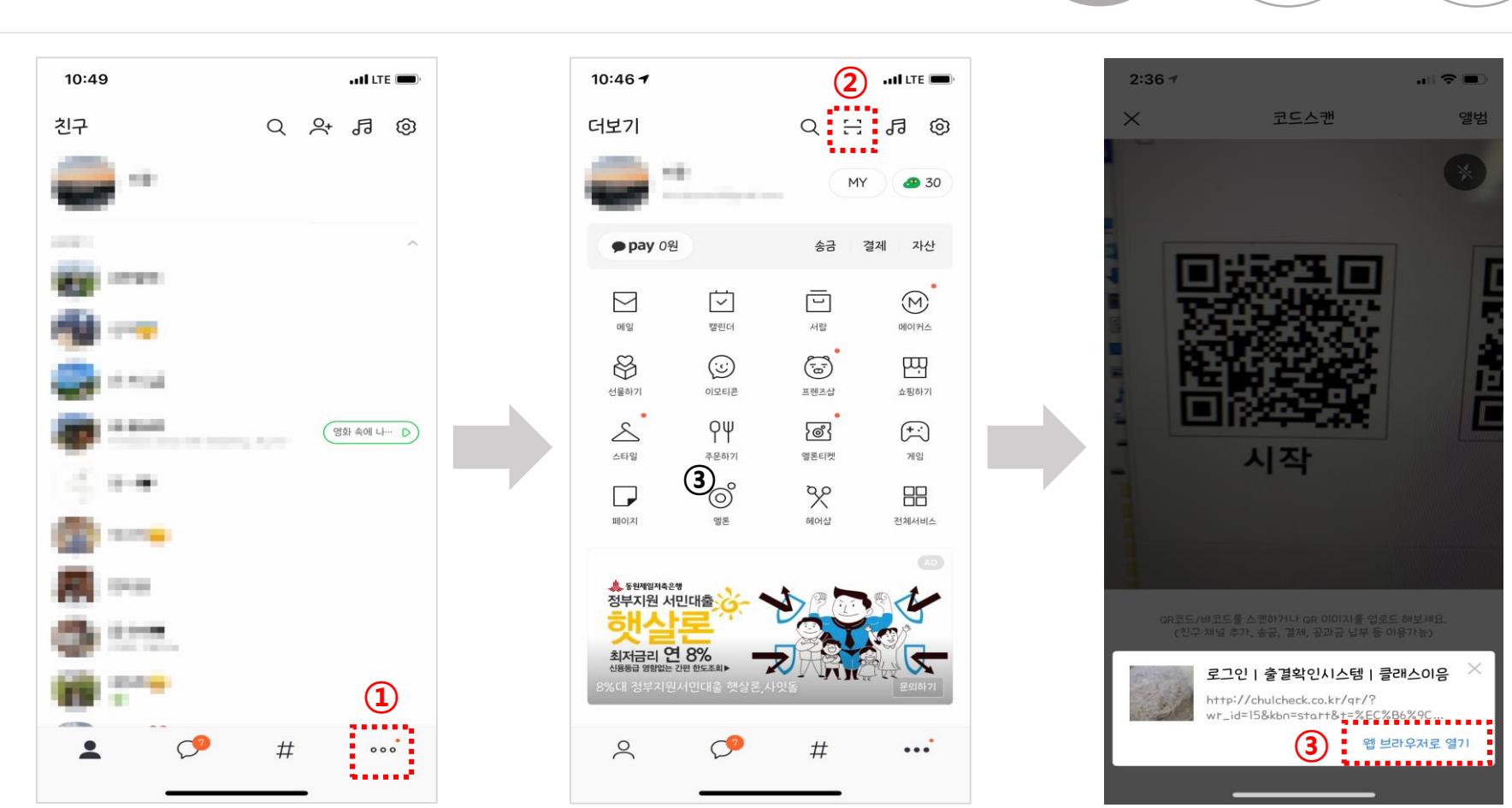

QR 스캔 기입

- ④ 회원가입 완료 확인 후, '강의시작' QR코드 재 스캔
- ③ 이름/휴대폰번호/E-mail 입력 후 "가입하고 로그인하기" 클릭
- ② SMS수신동의/약관/개인정보처리방침안내 체크 (SMS수신 동의 시, 강의시작/외출/복귀/종료 확인 알림 문자 받으실 수 있습니다.)
- ① 안내 팝업 생성 시, "동의하고 계속하기" 클릭

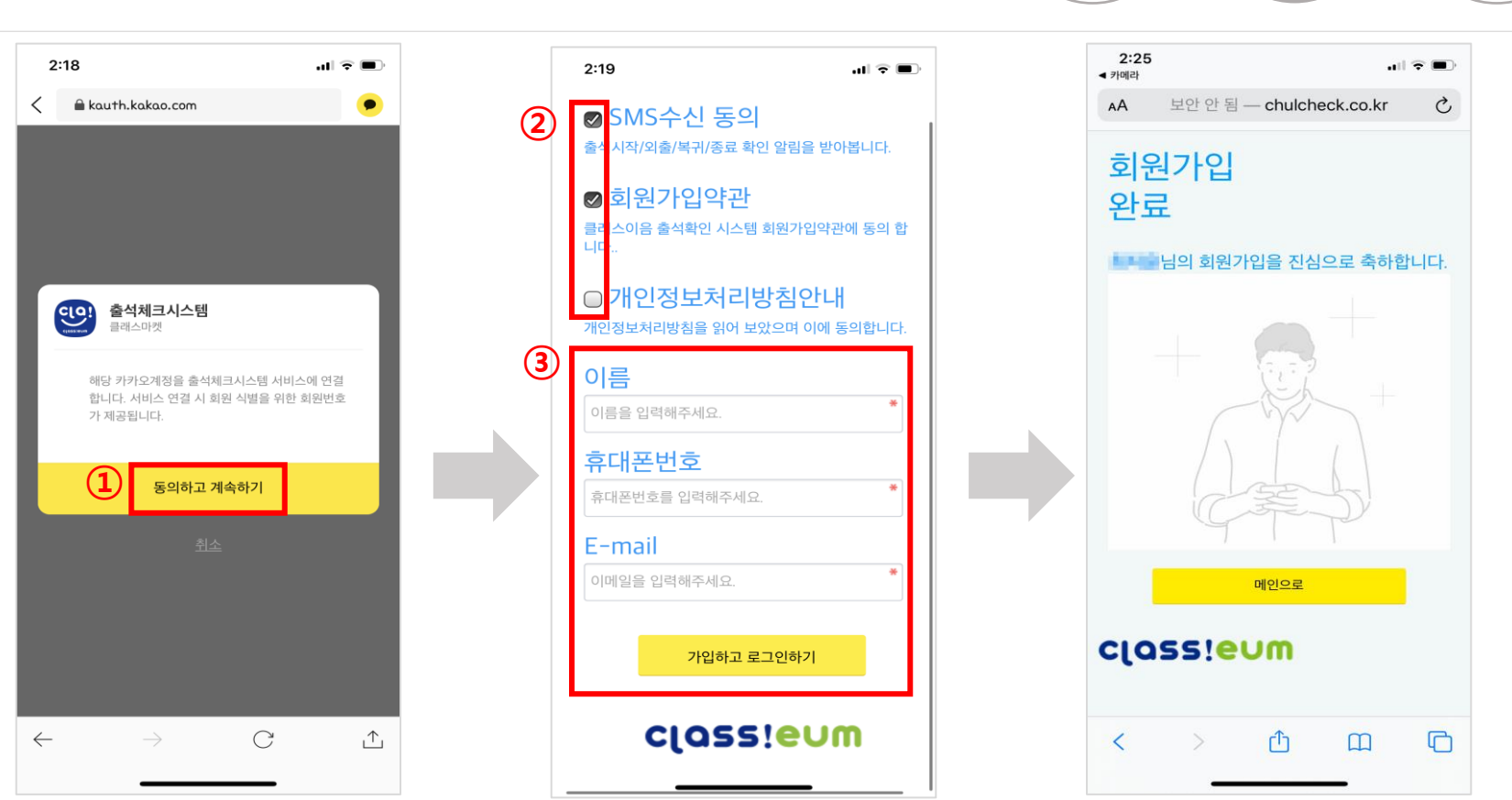

Part 2. **회원가입** 

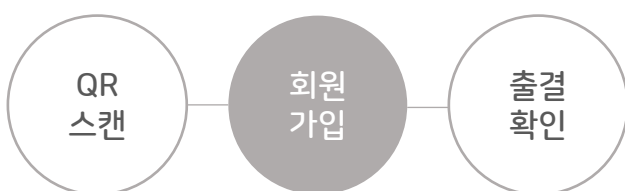

③ "확인 완료 하였습니다." 안내 및 문자 알림 확인 (SMS수신 동의 시, 강의시작/외출/복귀/종료 확인 알림 문자 받으실 수 있습니다.) 28

② <mark>팝업</mark> 안내 생성 시, 확인 버튼 클릭

① QR코드 스캔하여 <mark>확인 버튼 클릭</mark>

Part 3.

출결 확인

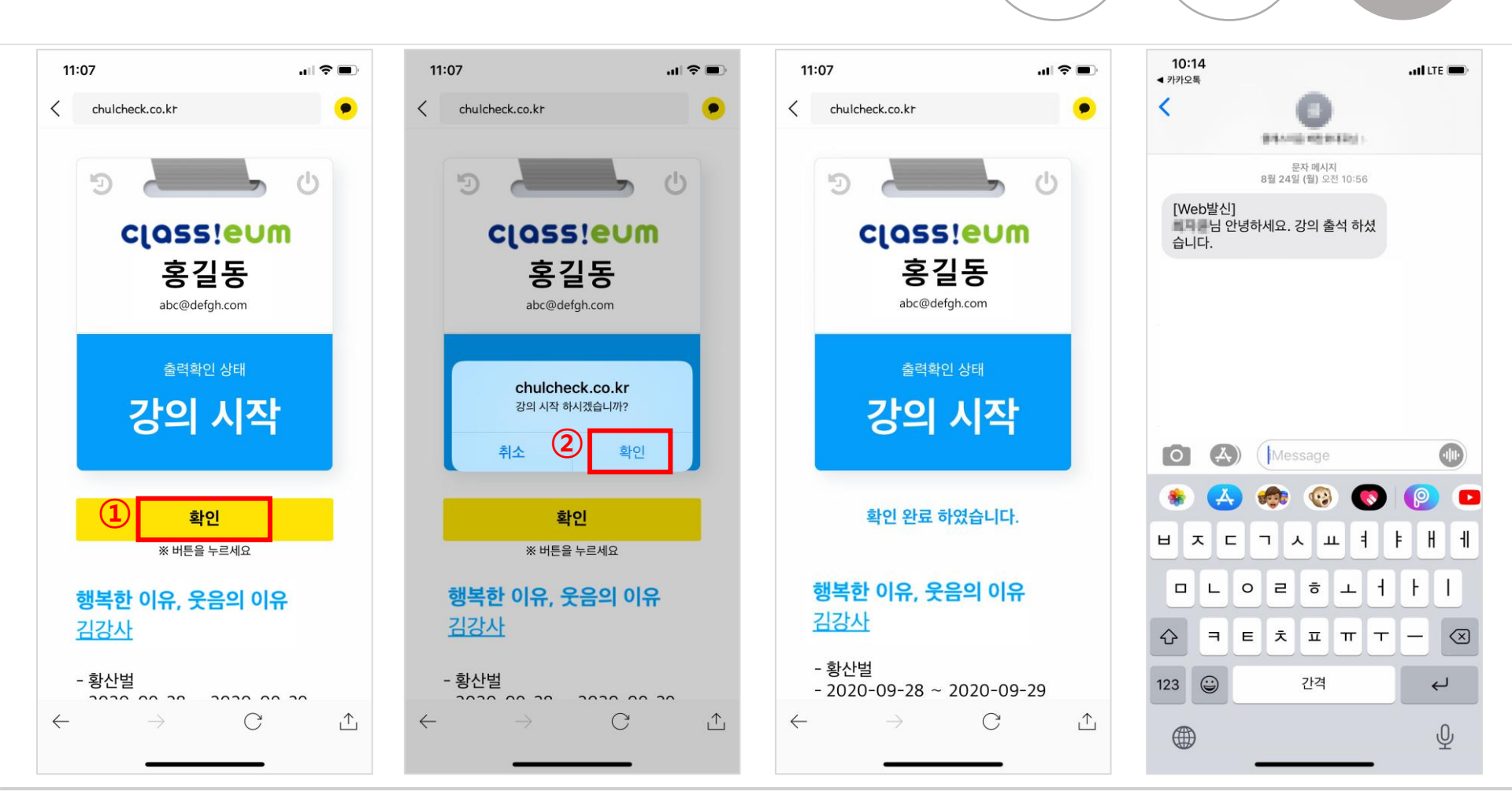

QR

스캔

회원

가입

출결

확인

※ 강의시작/외출/복귀/강의종료

모두 동일한 방법으로 진행

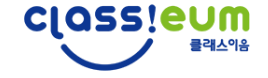

## CLASSEUM 감사합니다.

기타 문의사항 있으신 경우, 02-2067-0097로 연락주시기 바랍니다.

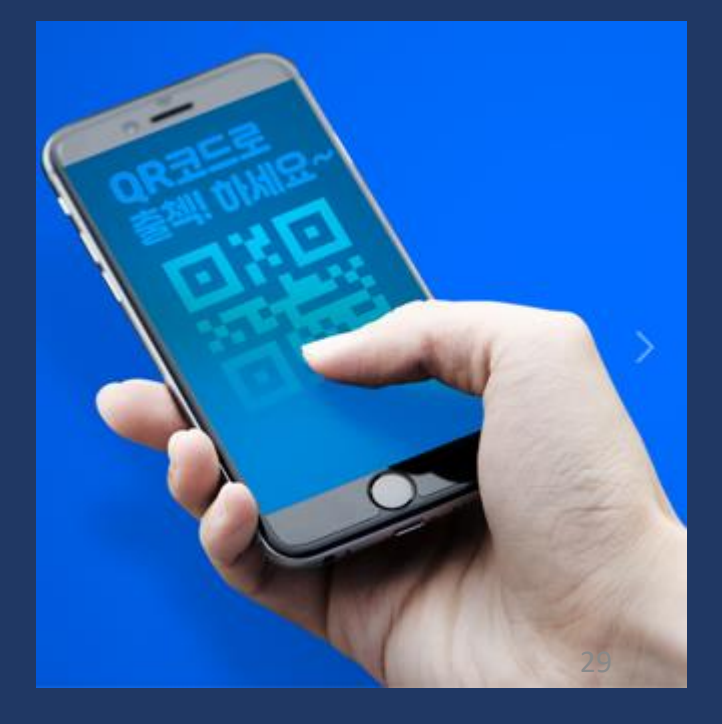